# Joining a Private Challenge

## **Step 1: Create Your Account or Login**

• Go to **cmegroup.com** and click the arrow in the upper right. Select **Login to Your Account** (even if you don't already have an account).

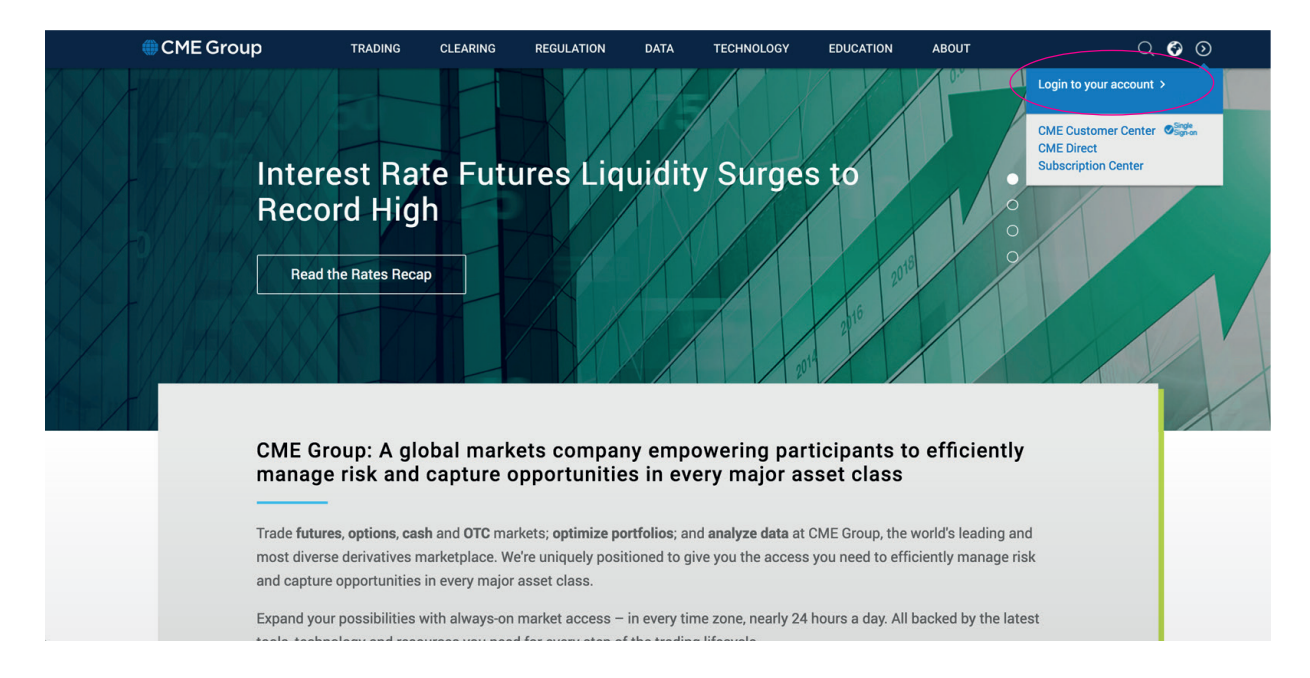

• If you have an account login (on the left) and if you need an account, click **Create Account**. When creating a new account you will need to verify your email address.

| Alter and a state of the state of the state | Log in or create a free account to access premium content and features on <u>cmegroup.com</u> . |                                                                                                  |  |
|----------------------------------------------------------------------------------------------------|-------------------------------------------------------------------------------------------------|--------------------------------------------------------------------------------------------------|--|
|                                                                                                    | Log in to your CME account                                                                      | Don't have a CME Group Login?                                                                    |  |
| a sox                                                                                                    | Luser ID                                                                                        | Sign up today to individualize your experience,<br>register quickly for CME Group events, access |  |
|                                                                                                    | I forgot my User ID                                                                             | exclusive articles and tools, and more.                                                          |  |
|                                                                                                    | Password                                                                                        | Contact Us                                                                                       |  |
| ACTAL BE DA AND                                                                                                    | Log In                                                                                          | United States +1 312 456 1560<br>Europe +44 20 3379 3802<br>Asia +65 6593 5536                   |  |
|                                                                                                    | By logging in, you agree to the Terms of Use                                                    | EASE.AtYourService@cmegroup.com                                                                  |  |
|                                                                                                    | © 2018 CME Group Inc. I Discla                                                                  | imer I Privacy Policy I Supported Browsers                                                       |  |
|                                                                                                    |                                                                                                 |                                                                                                  |  |

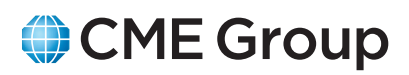

### Step 2: Join Your Challenge

• Under the Education section select **Trading Challenge** 

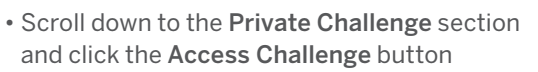

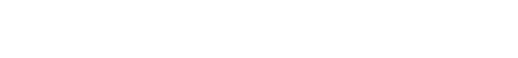

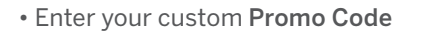

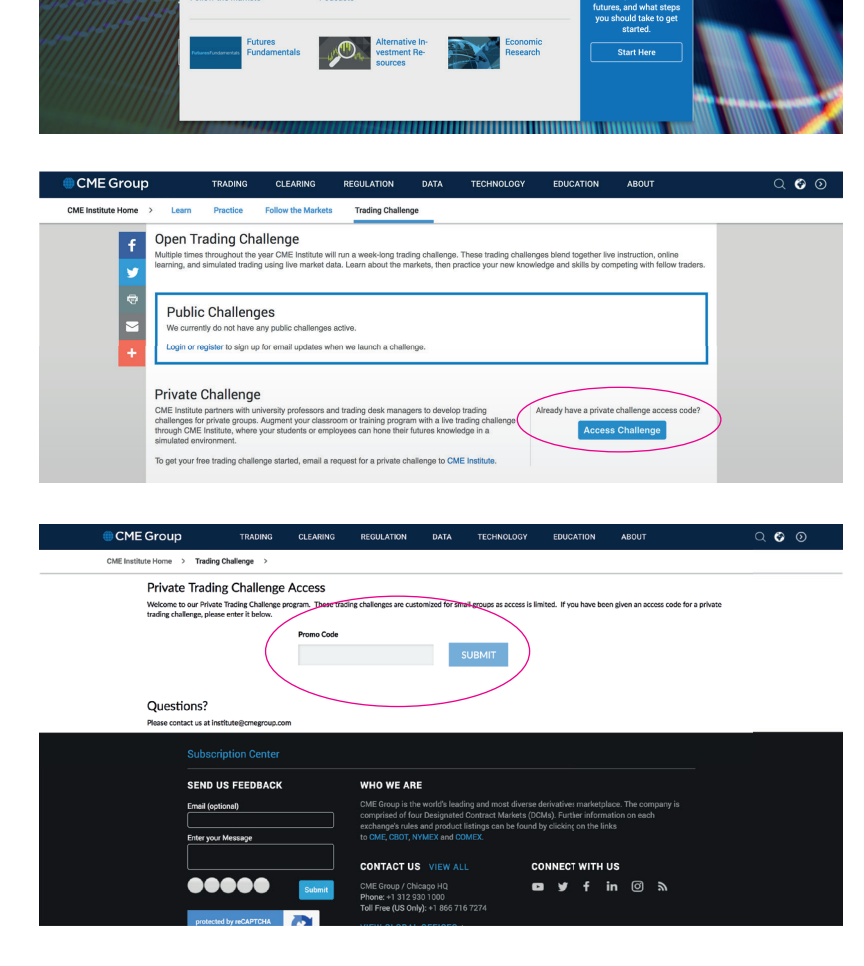

• Enter a **Display Name** for your account. This is the name that will display on the Leaderboard.

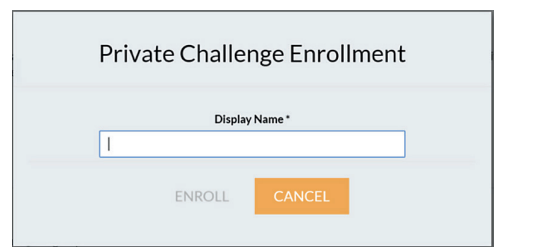

#### **Step 3: Access Challenge Dashboard**

• For the duration of the challenge you can access all challenge pages from the **Access Your Dashboard** button.

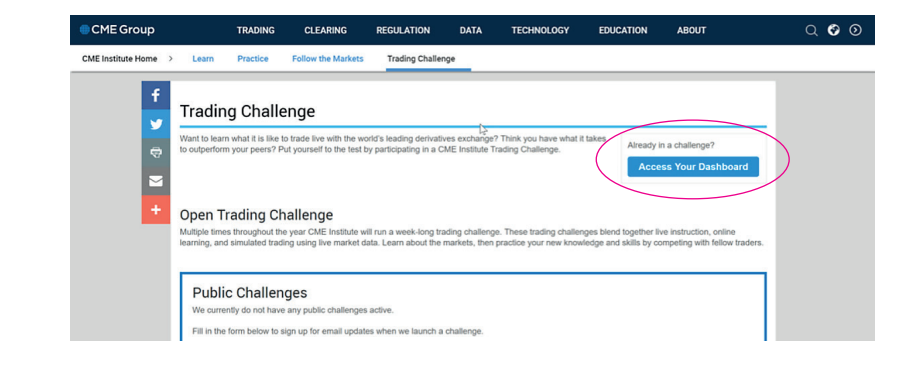

## Welcome to your CME Group Online Trading Challenge!

CME Group

Education Home